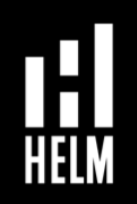

- 1. Download foobar200 from https://www.foobar2000.org/download and install at your Windows platform.
- 2. Download WASAPI driver from https://www.foobar2000.org/components/ view/foo\_out\_wasapi and save the file.
- 3. At foobar2000, select File->Preference->Components->Install, select the downloaded WASAPI driver and install.
- 4. You should see "WASAPI output support" component installed as below:

| Preferences: Components                                                                                                    |                                                                       |                                  | ? ×                           |  |  |
|----------------------------------------------------------------------------------------------------|-----------------------------------------------------------------------|----------------------------------|-------------------------------|--|--|
| Components                                                                                                    | Installed components: Right-click a component for additional options. |                                  |                               |  |  |
| > Display                                                                                                    | Name                                                                  | Version                          | Module                        |  |  |
| - Keyboard Shortcuts                                                                                                    | AC3 decoder                                                           | 0.9.10                           | foo ac3                       |  |  |
| > Media Library                                                                                                    | Album List                                                            | 4.5                              | foo albumlist                 |  |  |
| Networking                                                                                                    | ASIO support                                                          | 2.1.2                            | foo out asio                  |  |  |
| DSP Manager                                                                                                    | CD Audio Decoder                                                      | 3.0                              | foo_cdda                      |  |  |
| > Input                                                                                                    | Converter                                                             | 1.5                              | foo_converter                 |  |  |
| > Output                                                                                                    | Default User Interface                                                | 0.9.5                            | foo_ui_std                    |  |  |
| <ul> <li>Shell Integration</li> <li>Tools</li> <li>Lyric Show 3</li> <li>SACD</li> <li>Tagging</li> <li>UPnP</li> <li>Advanced</li> </ul> | Dolby Headphone Wrapper                                               | 1.4.1                            | foo_dsp_dolbyhp               |  |  |
|                                                                                                    | DSDIFF Decoder                                                        | 1.6                              | foo_input_dsdiff              |  |  |
|                                                                                                    | DTS decoder                                                           | 0.5.4                            | foo_input_dts                 |  |  |
|                                                                                                    | Equalizer                                                             | 1.2                              | foo_dsp_eq                    |  |  |
|                                                                                                    | FFmpeg Decoders                                                       | 3.2.4                            | foo_input_std                 |  |  |
|                                                                                                    | File Operations                                                       | 2.2.2                            | foo_fileops                   |  |  |
|                                                                                                    | foobar2000 core                                                       | 1.3.16                           | Core                          |  |  |
|                                                                                                    | Lyric Show Panel 3                                                    | 0.5 foo_uie_lyrics3              |                               |  |  |
|                                                                                                    | MIDI Player 2.1.5 foo_midi                                            |                                  | foo_midi                      |  |  |
|                                                                                                    | Monkey's Audio Decoder                                                | o Decoder 2.2.3 foo_input_monkey |                               |  |  |
|                                                                                                    | Online Tagger                                                         | 0.7                              | foo_freedb2                   |  |  |
|                                                                                                    | ReplayGain Scanner                                                    | 2.2.2                            | foo_rgscan                    |  |  |
|                                                                                                    | Standard DSP Array                                                    | 1.3.1                            | foo_dsp_std                   |  |  |
|                                                                                                    | Standard Input Array                                                  | 1.0                              | foo_input_std                 |  |  |
| $\rightarrow$                                                                                                    | Super Audio CD Decoder                                                | 1.0.11                           | foo_input_sacd                |  |  |
|                                                                                                    | UPnP/DLNA Renderer, Server, Control Point                             | 0.99.49                          | foo_upnp                      |  |  |
| $\rightarrow$                                                                                                    | WASAPI output support                                                 | 3.3                              | foo_out_wasapi                |  |  |
|                                                                                                    | ZIP/GZIP/RAR Reader                                                   | 1.8                              | foo_unpack                    |  |  |
|                                                                                                    | Get more components<br>Why are some components grayed out?            |                                  | stall Copy report Get updates |  |  |
|                                                                                                    | Reset all Reset page                                                  |                                  | OK Cancel Apply               |  |  |

5. Download Super Audio CD Decoder from https://sourceforge.net/projects/ sacddecoder/files/latest/download and save the file (might require unzipping if your OS doesn't automatically unzip attachments.)

6. At foobar2000, select File->Preference->Components->Install, select the downloaded Super Audio CD decoder and install.

7. You should see "Super Audio CD Decoder" component installed as above.

8. At foobar2000, select File->Preference->Playback->Output, at device selection on the right, select 'DSD : WASAPI (push) : Speakers (HELM Audio BOLT.)'

| Preferences: Output                                                                 | ? ×                                                                                                    | <           |
|-------------------------------------------------------------------------------------|----------------------------------------------------------------------------------------------------|-------------|
| Components Display Keyboard Shortcuts Media Library Networking Playback DSP Manager | DSD : WASAPI (push) : Speakers (HELM Audio BOLT )                                                              | <b>&gt;</b> |
| > Input<br>> Output<br>                                                             | <b>1000 ms</b><br>Warning; setting too low buffer length may cause some visualization effects to stop working. |             |

9. At foobar2000, select File->Preference->Tools->SACD, select "DSD" as the Output Mode.

| Preferences: SACD                                                     |                  |                                                      | ? | $\times$ |
|-----------------------------------------------------------------------|------------------|------------------------------------------------------|---|----------|
| Components                                                            | Output Mode:     | DSD v                                                |   |          |
| Keyboard Shortcuts     Media Library     Networking     Playback      | PCM Volume:      | 0dB $\checkmark$ LFE-10dB $\checkmark$ Log Overloads |   |          |
|                                                                       | PCM Samplerate:  | 44100 $\vee$                                         |   |          |
| - DSP Manager<br>> ·Input<br>> ·Output                                | DSD2PCM Mode:    | Multistage (32fp) V Load Save                        |   |          |
| Shell Integration  Tools  Lyric Show 3  SACD  Tagging  UPnP  Advanced | Preferable Area: | None  Store Tags With ISO Linked 2CH/MCH Tags        |   |          |
|                                                                       | Edited Master P  | layback                                              |   |          |
|                                                                       | DSD Processor:   | None ~                                               |   |          |
|                                                                       | Trace            |                                                      |   |          |

10. Congratulations, you have everything ready to enjoy bit-perfect audio playback using the HELM BOLT with your foobar2000 player for up to PCM 384kHz and DSD 5.6MHz sampling.